#### **TOGA – TOPAM External User Guide**

#### Document Issue Record

| Version | Date       | Comments |
|---------|------------|----------|
| Issue 1 | 21/05/2008 | Initial  |
|         |            |          |
|         |            |          |
|         |            |          |
|         |            |          |
|         |            |          |

#### TOGA - Background

| Introduction                       | . 3 |
|------------------------------------|-----|
| Security and access and User Types | . 3 |
| Navigation                         | . 3 |
| Reports                            | . 4 |
| Changes Report:                    | . 4 |
| Customer Report                    | . 8 |
| Searching for Specific outages:    | 10  |
| Appendix A Planned Outage Statuses | 13  |
| Appendix B Outage Number Prefixes  | 14  |

#### Introduction

This Guide is specifically orientated to external users and the view that they see of National Grids TOGA - TOPAM system, guidance for viewing updating and submitting generator outage data is not included in this guide.

#### Security and access and User Types

TOGA has a fairly complex security functions with the ability to create a roles from a pick list of options, ensuring users only see the data necessary for their role. This is particularly important as TOGA is externally accessible by TO's DNO's and Generators. TOGA also stores confidential information. Users are divided into five types:

- SO users who potentially can see all data
- TO users who see a smaller set of data
- Generator users Company level who can see outages that affect all Power Stations that they own
- Generator users Power Station level who can see outages that affect their Power Station.
- DNO User who see all outages that affect their DNO

The first two are known as internal users and the last three as external users.

TOGA production can be accessed by external users following the hyperlink: <u>https://www.toga.ngtuk.co.uk/toga</u> and logging in using your unique login ID and Password.

#### Navigation

Having logged into the TOGA system navigation is via the green hyper links which can be seen on the screen.

The browser Back button does not always work, use the green navigation to move around the system.

The screen below shows the view of toga once you have successfully logged on.

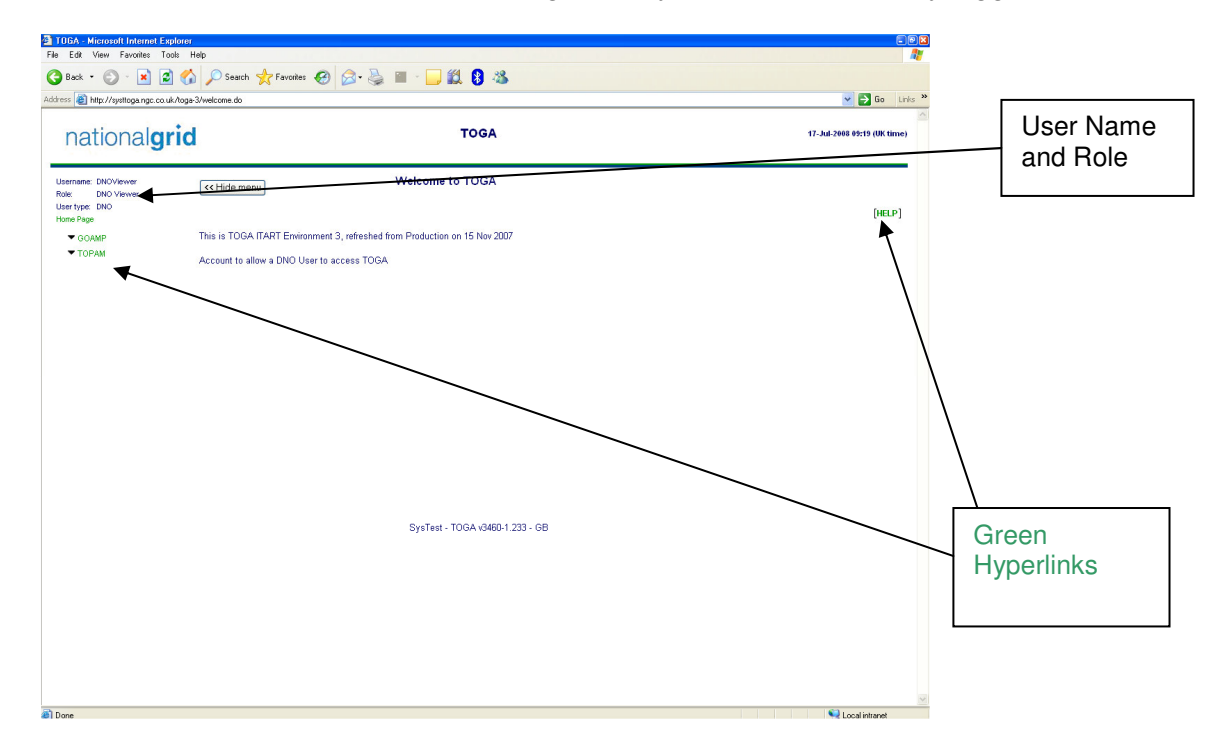

#### **Reports**

There are a number of reports available to you within TOGA TOPAM:

#### **Changes Report:**

To access the changes report from the Menu select: TOPAM> Topam Reports>Changes Report The following screen is displayed if you are a demand side customer:

| TOGA - Microsoft Internet Explo         | er                                                 |                             |  |  |  |
|-----------------------------------------|----------------------------------------------------|-----------------------------|--|--|--|
| File Edit View Favorites Tools Help     |                                                    |                             |  |  |  |
|                                         |                                                    |                             |  |  |  |
| Aduress antp://systtoga.ngc.co.uk/to    | ga-3/ropam/view_nangesheport.do                    |                             |  |  |  |
| nationalari                             | d TOGA                                             | 17-Jul-2008 10:47 (UK time) |  |  |  |
|                                         | 7                                                  |                             |  |  |  |
| Username: DNOViewer<br>Role: DNO Viewer | Changes Report Parameters                          |                             |  |  |  |
| User type: DNO<br>Home Page             | Format of the Report: PDF                          | [HELP]                      |  |  |  |
| ▼ GOAMP                                 | Outage type: NGT Only                              |                             |  |  |  |
| ▼ ТОРАМ                                 | Last Run Date(dd/mm/yyyy hh:mm):* 14/07/2008 12:12 |                             |  |  |  |
| Planned outages<br>DNO Query            | Date Range : T                                     |                             |  |  |  |
| 🗏 Topam reports                         | Affects Operation:                                 |                             |  |  |  |
| Changes report<br>Customer report       | Group by Party:                                    |                             |  |  |  |
|                                         | Run Report                                         |                             |  |  |  |
|                                         |                                                    |                             |  |  |  |
|                                         |                                                    |                             |  |  |  |
|                                         |                                                    |                             |  |  |  |
|                                         |                                                    |                             |  |  |  |
|                                         |                                                    |                             |  |  |  |
|                                         |                                                    |                             |  |  |  |
|                                         |                                                    |                             |  |  |  |
|                                         | Purt                                               |                             |  |  |  |
|                                         | 3/51851 - TOOM 0400-1,200 - OD                     |                             |  |  |  |
|                                         |                                                    |                             |  |  |  |
|                                         |                                                    |                             |  |  |  |
|                                         |                                                    |                             |  |  |  |
|                                         |                                                    |                             |  |  |  |
|                                         |                                                    |                             |  |  |  |
|                                         |                                                    |                             |  |  |  |
|                                         |                                                    |                             |  |  |  |
| Done                                    |                                                    | Second intranet             |  |  |  |

Selecting the information you would like returned:

| Field Description     | Options                 | Comment                                        |
|-----------------------|-------------------------|------------------------------------------------|
| Format of the report  | PDF                     | Defaults to PDF, this is the best format       |
|                       | HTML                    | to use unless you wish to edit the             |
|                       |                         | output.                                        |
| Outage Type           | NGT Only                | By default it returns <b>NGT only</b> , to see |
|                       | DNO/DCC Only            | your changes have been reflected dint          |
|                       | All                     | he NG plan choose <b>DNO/DCC Only</b> ,        |
|                       | TO Bookings             | select <b>TO Bookings</b> for information      |
|                       |                         | bookings entered by the Transmission           |
|                       |                         | Owner or Select <b>ALL</b> for all Changes     |
|                       |                         |                                                |
| Lat Run Date and Time | Enter the date and time | The system remembers the time it was           |
|                       | you last ran the report | last run. Note the time is always in           |
|                       |                         | GMT.                                           |
| Date Range            |                         | Select the Date range for the changes          |
|                       |                         | report                                         |
| Show work involved    |                         | Checked by Default                             |
| Affect Operation      | Check Box D             | All outages are categorised from A-E           |
|                       | Check Box E             | A = MIS                                        |
|                       |                         | B =Connection                                  |
|                       |                         | C = Affects NG i.e. 132kV Bars                 |
|                       |                         | D = Affects Operation i.e.                     |
|                       |                         | interconnectors between GSP's                  |
|                       |                         | E = No operational Impact                      |

|          |           | A to C are selected by default, be<br>aware that a lot of your outages will be<br>type D & E                                                                 |
|----------|-----------|----------------------------------------------------------------------------------------------------|
| Group By | Check Box | If this Box is ticked it groups the outage<br>by the external Party, as you have a<br>restricted view this does not work.<br>Please leave the box unchecked. |

If you are a generation side customer the following screen is displayed:

| ack • 💿 - 🖹 🖻 😚 🔎 Search 🔆 Favorites 🍘 🔗 - 🥁 🖿 - 🗔 🇱 💈 🖄                  | 💌 🄁 Go Link                 |
|---------------------------------------------------------------------------|-----------------------------|
| Rep Http://systtoga.ngc.co.uk/toga-3/topam/view/ChangesReport.do          | 💌 🋃 Go 🛛 Link               |
|                                                                           |                             |
| national <b>grid</b> TOGA                                                 | 18-Jul-2008 08:41 (UK time) |
| neme: 0C2Submitter CK-Hide menu Changes Report Parameters                 |                             |
| e Page Format of the Report: PDF                                          | [HELP]                      |
| ▼ GOAMP Outage type: All                                                  |                             |
| ▼ TOPAM Last Run Date(dd/mm/yyyy hh:mm):* 18/07/2008 07:42                |                             |
| DNO Query                                                                 |                             |
| Topam reports Changes report Changes report                               |                             |
| Customer report       Licensed Areas:       SHETL         External Party: |                             |
| SysTest - TOGA v3460-1.233 - GB                                           |                             |
|                                                                           | 😭 l anal intranat           |

Selecting the information you would like returned:

| Field Description     | Options                                         | Comment                                                                                                    |
|-----------------------|-------------------------------------------------|----------------------------------------------------------------------------------------------------|
| Format of the report  | PDF                                             | Defaults to PDF, this is the best format                                                                                                    |
|                       | HTML                                            | to use unless you wish to edit the                                                                                                    |
| Outage Type           | NGT Only<br>DNO/DCC Only<br>All<br>TO Bookings  | By default it returns <b>NGT only</b> , to see<br>your changes have been reflected dint<br>he NG plan choose <b>DNO/DCC Only</b> ,<br>select <b>TO Bookings</b> for information<br>bookings entered by the Transmission<br>Owner or Select <b>ALL</b> for all Changes |
| Lat Run Date and Time | Enter the date and time you last ran the report | The system remembers the time it was last run. Note the time is always in GMT.                                                                                                    |
| Date Range            |                                                 | Select the Date range for the changes report                                                                                                    |

| Show work involved |             | Checked by Default                         |
|--------------------|-------------|--------------------------------------------|
| Licensed Area      | E/W         | You can select changes in all of the       |
|                    | SPI         | TO's areas or one or two of them by        |
|                    | SHEIL       | selecting them using the mouse or          |
|                    |             | mouse and Ctrl key                         |
| External Party     | Blank       | Not used in this report                    |
| Affect Operation   | Check Box D | All outages are categorised from A-E       |
|                    | Check Box E | A = MIS                                    |
|                    |             | B =Connection                              |
|                    |             | C = Affects NG i.e. 132kV Bars             |
|                    |             | D = Affects Operation i.e.                 |
|                    |             | interconnectors between GSP's              |
|                    |             | E = No operational Impact                  |
|                    |             | A to C are selected by default, be         |
|                    |             | aware that a lot of your outages will be   |
|                    |             | type D & E                                 |
| Group By           | Check Box   | If this Box is ticked it groups the outage |
|                    |             | by the external Party, as you have a       |
|                    |             | restricted view this does not work.        |
|                    |             | Please leave the box unchecked.            |

### To execute the report press the "Run Report" Button a report similar to the one below will be produced

| 🗟 http://systtoga.ngc.co.uk/toga-3/runReportAction.do - Microsoft Internet Explorer 🗧 🔍            |                              |  |  |  |  |
|----------------------------------------------------------------------------------------------------|------------------------------|--|--|--|--|
| File Edit Go To Favorites Help 🧗                                                                   |                              |  |  |  |  |
| 🕲 Back - 🐑 - 🖹 🗟 🏠 🔎 Seach 👷 Favorites 🤣 🍰 🔜 🛄 🏭 😫 🦓                                               |                              |  |  |  |  |
| Address 🎒 http://systtoga.ngc.co.uk/toga-3/hunReportAction.do                                      | 🔁 Go 🛛 Links 🂙               |  |  |  |  |
| 📔 Save a Copy 🚔 🤮 🎁 Search 💓 🕩 Select 📷 🔍 - 🚺 💀 😕 97% - 🐵 P - 🕲 🖓 - 📦 Search Web 🍸                 | o create PDF docu-<br>ments? |  |  |  |  |
| nationalgrid                                                                                       | <u>*</u>                     |  |  |  |  |
| CHANGES REPORT                                                                                     | 3                            |  |  |  |  |
| User:         DNV/lewer           Last Run Date:         0105/2000 00:00           Lienneed Arrae: |                              |  |  |  |  |
| Beauty Real Real Real Real Real Real Real Real                                                     |                              |  |  |  |  |
|                                                                                                    |                              |  |  |  |  |
| Done                                                                                               | Zone                         |  |  |  |  |

| Althr://systoga.ngc.co.uk/toga-3/unReportAction.do - Microsoft Internet Explorer |             |                                                        |                                                        |                                         |                   |                                                |                   |                          |
|----------------------------------------------------------------------------------|-------------|--------------------------------------------------------|--------------------------------------------------------|-----------------------------------------|-------------------|------------------------------------------------|-------------------|--------------------------|
|                                                                                  |             |                                                        |                                                        |                                         |                   |                                                |                   |                          |
|                                                                                  |             |                                                        |                                                        |                                         |                   |                                                | S Go Links »      |                          |
|                                                                                  | Save a Copy | 🚔 🤗 🏟 Search 🚺                                         | M Telect 📷 🔍 • 🚺                                       | • • 97% • •                             | Pi- 😕 🔊 h         | Search Web                                     |                   | Need to create PDF docu- |
| 7                                                                                |             |                                                        |                                                        |                                         |                   |                                                |                   |                          |
| ages                                                                             |             | nationa                                                | grid                                                   | CHANGES                                 | REPORT            |                                                |                   | <u>^</u>                 |
| <u> </u>                                                                         |             |                                                        |                                                        |                                         |                   |                                                | 17/07/2008 10:04  |                          |
|                                                                                  |             | Status Outage<br>No                                    | Circuit / Description                                  | Start Date Time<br>End Date             | C/D Work Involved | Erts Day Type<br>Erts Nht <sup>of Change</sup> | Party OC2 Remarks |                          |
|                                                                                  |             | Addition 500032                                        | BARKING 275KV SGT1B - LV Breaker                       | 05/06/2008 APA 00:00                    | C Fault Outage    | oncom                                          | DEEB              |                          |
|                                                                                  |             |                                                        |                                                        | PFW 00:00                               |                   | oncom                                          | PLSTH             |                          |
|                                                                                  |             |                                                        |                                                        | RTS 17:00                               |                   |                                                | CTREAST           |                          |
|                                                                                  |             |                                                        |                                                        |                                         |                   |                                                | P24K              |                          |
|                                                                                  |             |                                                        |                                                        | *** End of Ret                          | ort ***           |                                                |                   |                          |
|                                                                                  |             |                                                        |                                                        |                                         |                   |                                                |                   |                          |
|                                                                                  |             |                                                        |                                                        |                                         |                   |                                                |                   |                          |
|                                                                                  |             |                                                        |                                                        |                                         |                   |                                                |                   |                          |
|                                                                                  |             |                                                        |                                                        |                                         |                   |                                                |                   |                          |
|                                                                                  |             |                                                        |                                                        |                                         |                   |                                                |                   |                          |
|                                                                                  |             |                                                        |                                                        |                                         |                   |                                                |                   |                          |
|                                                                                  |             |                                                        |                                                        |                                         |                   |                                                |                   |                          |
|                                                                                  |             |                                                        |                                                        |                                         |                   |                                                |                   |                          |
|                                                                                  |             |                                                        |                                                        |                                         |                   |                                                |                   |                          |
| 6                                                                                |             |                                                        |                                                        |                                         |                   |                                                |                   |                          |
| hment                                                                            |             |                                                        |                                                        |                                         |                   |                                                |                   |                          |
| Attac                                                                            |             |                                                        |                                                        |                                         |                   |                                                |                   |                          |
| 1                                                                                |             | userType.noAssocRolesToU<br>SysTest - TOGA v3460-1.233 | pdate=Please create a role for this user typ<br>3 - GB | be before updating the user to the user | type              |                                                |                   |                          |
| nments                                                                           |             |                                                        |                                                        |                                         |                   |                                                |                   |                          |
| Con                                                                              |             |                                                        |                                                        |                                         |                   |                                                |                   |                          |
|                                                                                  |             |                                                        |                                                        |                                         |                   |                                                |                   | Page 4 of 4              |
| 6                                                                                | -           |                                                        |                                                        | 🚺 🖣 4 of 4                              |                   |                                                |                   |                          |
| -                                                                                |             |                                                        |                                                        |                                         |                   |                                                |                   |                          |

The report is self explanatory

#### **Customer Report**

To access the Customer Report from the menu select: TOPAM>Topam Reports>Customer report

The following screen is displayed if you are a demand side customer:

| TOGA - Microsoft Internet Explorer                                                                             |                                                       |                            |  |  |  |
|----------------------------------------------------------------------------------------------------|-------------------------------------------------------|----------------------------|--|--|--|
| File Edit View Favorites Tools Help                                                                            |                                                       |                            |  |  |  |
| 🔇 Back 🔹 🕥 🕤 💌 🛃 🛃 🔎 Search                                                                                    | 😋 Back + 💿 - 🖹 🗟 🐔 🔎 Search 🔆 Favorites 🚱 😥 📲 - 🛄 🎇 🐉 |                            |  |  |  |
| Address 🗃 http://systtoga.ngc.co.uk/toga-3/topam/populate                                                      | CustomerReport.do?method=populate                     | 💌 🛃 Go Links 🍟             |  |  |  |
| and a second second second second second second second second second second second second second second second | TOGA                                                  | 47 bil 2008 4440 (IK time) |  |  |  |
| nationalgrid                                                                                                   | TOGA                                                  | nourzeee nite (or ane)     |  |  |  |
| Username: DNOViewer                                                                                            | Customer Report Parameters                            |                            |  |  |  |
| Role: DNO Viewer<br>Usertype: DNO                                                                              |                                                       | 6 m - 1                    |  |  |  |
| Home Page Format of th                                                                                         | a Report: PDF Y                                       | [HELP]                     |  |  |  |
| ▼ GOAMP                                                                                                    | Panger*                                               |                            |  |  |  |
| TOPAM     Planned outages     Show Work                                                                        | nvolved:                                              |                            |  |  |  |
| DNO Query Extern                                                                                               | al Party: EEB                                         |                            |  |  |  |
| Topam reports<br>Changes report                                                                                |                                                       |                            |  |  |  |
| Customer report                                                                                                | bstation: BARKIN BARKING 132KV                        |                            |  |  |  |
|                                                                                                    | BRWE1-BRADWELL 132KV                                  |                            |  |  |  |
|                                                                                                    | BRAI1 - BRAINTREE 132KV                               |                            |  |  |  |
|                                                                                                    | Download report                                       |                            |  |  |  |
|                                                                                                    |                                                       |                            |  |  |  |
|                                                                                                    |                                                       |                            |  |  |  |
|                                                                                                    |                                                       |                            |  |  |  |
|                                                                                                    |                                                       |                            |  |  |  |
|                                                                                                    |                                                       |                            |  |  |  |
|                                                                                                    | Pueters TOCA 2450 1 322 CB                            |                            |  |  |  |
|                                                                                                    | ayarest - room (andor), 200 - 00                      |                            |  |  |  |
|                                                                                                    |                                                       |                            |  |  |  |
|                                                                                                    |                                                       |                            |  |  |  |
|                                                                                                    |                                                       |                            |  |  |  |
|                                                                                                    |                                                       |                            |  |  |  |
|                                                                                                    |                                                       |                            |  |  |  |
|                                                                                                    |                                                       |                            |  |  |  |
|                                                                                                    |                                                       |                            |  |  |  |
| 🖹 Done                                                                                                    |                                                       | Second intranet            |  |  |  |

| Field Description  | Options                                                | Comment                                                                                                    |
|--------------------|--------------------------------------------------------|----------------------------------------------------------------------------------------------------|
| Format of Report   | PDF                                                    | Format of output, default PDF                                                                                                    |
|                    | HTML                                                   |                                                                                                    |
| Outage Type        | NGT Only<br>DNO/DCC Only<br>All<br>TO Bookings         | By default it returns <b>NGT only</b> , to see<br>your changes have been reflected dint<br>he NG plan choose <b>DNO/DCC Only</b> ,<br>select <b>TO Bookings</b> for information<br>bookings entered by the Transmission<br>Owner or Select <b>ALL</b> for all Changes |
| Date Range         |                                                        | Select the Date range for the report                                                                                                    |
| Show Work Involved | Ticked                                                 | Displays details of work                                                                                                    |
| External Party     | Defaults to your<br>abbreviation in the<br>TOGA System | Cannot be updated buy user.                                                                                                    |
| Substation         |                                                        | List of substations that you are party to.<br>If you select one or more substations                                                                                                    |

| using the mouse and CTRL keys then<br>the report will only return outages<br>affecting those substations. |
|----------------------------------------------------------------------------------------------------|
| TO deselect substations use the Ctrl Key and the Mouse.                                                   |

If you are a generation customer the following screen is displayed:

| TOGA - Microsoft Internet Explorer                                                 |                                     |                                                                                          |                                |                             |
|------------------------------------------------------------------------------------|-------------------------------------|------------------------------------------------------------------------------------------|--------------------------------|-----------------------------|
| File Edit View Favorites Tools He                                                  | dp                                  |                                                                                          |                                | A                           |
| 🚱 Back 🝷 🐑 🔺 🛃 🐔                                                                   | 🔎 Search 🥎 Favorites 🥝              | 🖉 - 💺 🔳 - 🖵 🛍 🚦 🦓                                                                        |                                |                             |
| Address 🕘 http://systtoga.ngc.co.uk/toga-3                                         | /topam/populateCustomerReport.do?me | hod=populate                                                                             |                                | 💌 🄁 Go 🛛 Links 🍟            |
| national <b>grid</b>                                                               |                                     | TOGA                                                                                     |                                | 18-Jul-2008 08:30 (UK time) |
| Username: GC2Submitter<br>Role: GCSubmitter                                        | << Hide menu                        | Customer Report Parameters                                                               |                                |                             |
| Usertype: Gen.company<br>Home Page                                                 | Format of the Report:               | PDF 💌                                                                                    |                                | [HELP]                      |
| GOAMP                                                                              | Outage type:                        | NGT Only 🔽                                                                               |                                |                             |
| ▼ ТОРАМ                                                                            | Date Range:*                        |                                                                                          |                                |                             |
| Planned outages<br>DNO Query                                                       | Show Work Involved:                 |                                                                                          |                                |                             |
| <ul> <li>Topam reports</li> <li>Changes report</li> <li>Customer report</li> </ul> | Licensed Areas:                     | E/W<br>SPT<br>SHETL                                                                      |                                |                             |
|                                                                                    | Generator Owning Company:           | Scottish & Southern Generation plc                                                       |                                |                             |
|                                                                                    | External Party:                     | PCAELU A<br>PCACU<br>PCACU<br>PCAKLA<br>PCAKLA<br>PCAMOR ¥<br>Run Report Download Report |                                |                             |
|                                                                                    |                                     | SysTest - TOGA v3460-1 233 - GB                                                          |                                |                             |
|                                                                                    |                                     |                                                                                          |                                |                             |
| ê                                                                                  |                                     |                                                                                          |                                | Succal intranet             |
| 🛃 start 📄 👌 🖻 🙆 🙆                                                                  | » 💿 2 Microsof •                    | InfonetUK p TOGA - Micr TOGA - Mcr                                                       | 😿 4 Microsoft 🔹 📓 Microsoft Ex | ) EN 🔿 🔊 🗭 💽 😫 🚬 🖾 🔔 (6:37) |

| Field Description  | Options                                        | Comment                                                                                                    |
|--------------------|------------------------------------------------|----------------------------------------------------------------------------------------------------|
| Format of Report   | PDF                                            | Format of output, default PDF                                                                                                    |
|                    | HTML                                           |                                                                                                    |
| Outage Type        | NGT Only<br>DNO/DCC Only<br>All<br>TO Bookings | By default it returns <b>NGT only</b> , to see<br>your changes have been reflected dint<br>he NG plan choose <b>DNO/DCC Only</b> ,<br>select <b>TO Bookings</b> for information<br>bookings entered by the Transmission<br>Owner or Select <b>ALL</b> for all Changes |
| Date Range         |                                                | Select the Date range for the report                                                                                                    |
| Show Work Involved | Ticked                                         | Displays details of work                                                                                                    |
| Generator Owning   | Defaults to your                               | No option to change                                                                                                    |
| Company            | Company                                        |                                                                                                    |
| External Party     | Defaults to a list of                          | If you select none of these then all are                                                                                                    |
|                    | Power stations you own                         | selected. To select 1 highlight it in the                                                                                                    |
|                    | prefixed with the letter                       | window by clicking on it with the mouse.                                                                                                    |
|                    | 'P'                                            | TO highlight more than one use the Ctrl                                                                                                    |
|                    |                                                | key and the mouse to make multiple                                                                                                    |

|  | selections. |
|--|-------------|

If the Run Report option is selected it opens a new window in the format requested. The report can then be viewed on screen or printed.

If the "Download Report" option is selected, the data is downloaded to an excel spreadsheet.

A known feature is that the login screen appears about 3 times before the data is exported, just press the cancel option 3 times to get the data from the system.

#### Searching for Specific outages:

It is possible to search for outages that you are a party to within the system.

To do this select TOPAM>Planned outages> DNO Query

A screen similar to the one below will be displayed:

| TOGA - Microsoft Internet Explorer                                                                                     |                             |
|----------------------------------------------------------------------------------------------------|-----------------------------|
| File Edit View Favorites Tools Help                                                                                    |                             |
| 🚱 Back 🔹 💿 🔹 📩 😰 🏠 🔎 Search 🧙 Favorites 🤣 😥 - 🚔 🔟 - 🔜 🏭 💈 🦓                                                            |                             |
| Address 🗃 http://systtoga.ngc.co.uk/hoga-3/hopam/queryTransmissionDutages.do?method=query                              | 💌 🄁 Go 🛛 Links 🎽            |
| notional and TOGA                                                                                                    | 17-Jul-2008 11:25 (UK time) |
| nationalynu                                                                                                    |                             |
|                                                                                                    | [um a]                      |
| Usermane: DNOVlewer<br>Role: DNOV Vewer<br>User type: DNO<br>Ver thide menu<br>Query Transmission Outage               | (HELP)                      |
| Home Page<br>▼ GOAMP Outage No: (starting with)                                                                        |                             |
| TOPAM     B Planned outages     DNO Query                                                                              |                             |
| 🗉 Topam reports Dates From: 📰 To: 📰 Only show outages starting or ending in the date range? 🗌                          |                             |
| Outage Type: All 🛛 💌                                                                                                   |                             |
| AMERSHAM MAIN 132KV         AMERSHAM MAIN 100KV         AMERSHAM MAIN 400KV         BARKING 32KV         BARKING 275KV |                             |
| Only display outages which have changed since:                                                                         |                             |
| Order by: Start Date                                                                                                   |                             |
|                                                                                                    |                             |
|                                                                                                    |                             |
|                                                                                                    |                             |
| SveTast - TOCA v3460-1 233 - GB                                                                                        |                             |
|                                                                                                    |                             |
|                                                                                                    |                             |
|                                                                                                    |                             |
|                                                                                                    |                             |
|                                                                                                    |                             |
|                                                                                                    | M                           |

From this screen you can define a query of the outages you are party to, the fields are described below:

| Field Description | Options | Comment                                                                                                    |
|-------------------|---------|----------------------------------------------------------------------------------------------------|
| Outage No         |         | If you are searching for a specific<br>outage number or you know the<br>beginning of the number you can enter<br>it here. |
|                   |         | Note your outage numbers may be used with a prefix for each DNO / DCC                                                     |

|                                                  |                                              | See Appendix B for details of prefixes.                                                                                                    |
|--------------------------------------------------|----------------------------------------------|----------------------------------------------------------------------------------------------------|
| Show Work involved                               |                                              | If Checked shows the work involved<br>(Not available to Generation<br>Customers.)                                                                                                    |
| Date From To                                     |                                              | Select the Date range for the report                                                                                                    |
| Outage Type                                      | All,<br>Transmission Outages<br>User Outages | Displays either ALL outages,<br>transmission outages or your<br>outages depending on the selection.                                                                                                    |
| Substation                                       |                                              | List of substations that you are party to.<br>If you select one or more substations<br>using the mouse and CTRL keys then<br>the report will only return outages<br>affecting those substations.<br>TO deselect substations use the Ctrl<br>Key and the Mouse.        |
| Status                                           | Planned<br>Started<br>Complete               | To display all statuses leave blank<br>To display only planned outages select<br>"Planned"<br>To display only started outages select<br>"Started"<br>To display only complete outages select<br>"Complete"<br>To select two statuses use the Control<br>Key and Mouse |
| Only display outages<br>which have changed since |                                              | If a date is entered in this field it will display outages that have changed since that date.                                                                                                    |
| Order By                                         | Start Date<br>Outage No<br>Last Updated      | Sets the report order                                                                                                    |

The execution options are "List" for an onscreen List or "Print" for a printable report

#### Appendix A Planned Outage Statuses

| Status             | Description                                                                                                    |
|--------------------|----------------------------------------------------------------------------------------------------|
| Planned - Planned  | An outage that forms part of the plan. An outage will first get<br>this status when it goes into the plan for the first time either<br>from a Request Outage or from a Pending Add outage |
| Planned - Started  | An outage that has started and actual start dates have been<br>entered. Note it is only possible to update the end date at this<br>status.                                                |
| Planned - Complete | An outage that has been completed and actual start and end dates have been entered. Note it is NOT possible to update any dates at this status.                                           |

#### Appendix B Outage Number Prefixes

| Company                                              | Outage Number Prefix |
|------------------------------------------------------|----------------------|
| Scottish Power TO                                    | SP                   |
| Scottish Power's DNO                                 | SD                   |
| Scottish Hydro TO                                    | SH                   |
| Scottish & Southern (Scotland)DNO                    | HD                   |
| National Grid E/W TO / SO                            | None                 |
| System generated by SO user or screen entry by TO if | NG                   |
| outages are normally transferred by file             |                      |
| Allied Steel (Tremorfa)                              | AS                   |
| Alpha Steel                                          | AL                   |
| Alstholm Power Electronic Systems                    | AP                   |
| Anglsea Aluminium                                    | AA                   |
| Atmel North Tyneside                                 | SV                   |
| BOC gases                                            | BO                   |
| BP Grangemouth                                       | GR                   |
| Caledonian Paper                                     | CP                   |
| Central networks (East Midlands)                     | EM                   |
| Central networks (Midlands)                          | MB                   |
| Corus                                                | CO                   |
| Corus Steel Bavenscraig                              | CB                   |
| Culham Jet                                           | JT                   |
| Drax Flue Gas Desulphurisation                       | FG                   |
| EDE Energy (East)                                    | FF                   |
| EDE Energy (Latt)                                    | 1F                   |
| EDF Energy (South East)                              | SE                   |
| EDF Private Networks (CTBL)                          | FC                   |
| Exxon Mossmorran                                     | EM                   |
|                                                      |                      |
| Interconnections                                     | IS                   |
| Jarvis Rail Maintenance                              | BA                   |
| NEDL (North East)                                    | NE                   |
| Network Rail Scotland                                | RS                   |
| Network Rail Scotland old                            | RS                   |
| NetworkRail Scotland                                 | RS                   |
| Outakumpu Stainless Ltd.                             | SS                   |
| Bailtrack Euston Planning                            | BL                   |
| Bailtrack Scotland                                   | BS                   |
| Bailtrack-East Coast                                 | BE                   |
| Bailtrack-West Coast                                 | BW                   |
| SONI Interconnector                                  | SI                   |
| SP Power Systems (Mersyside)                         | MN                   |
| Scotish Power Distribution                           | SD                   |
| Scottish Hydro-Electric Power Distribution Ltd       | HD                   |
| Scottish Power (TO)                                  | SP                   |
| Scottish and Southern Energy (Southern)              | ST                   |
| Shell Mossmorran                                     | SM                   |
| St Eurous Mobil                                      | MS                   |
| United Hitilities (North West)                       | NW                   |
| Urenco (formerly BNFL at Capenburst)                 | LIB                  |
| WPD (South West)                                     | SW                   |
| WPD (Wales)                                          | WA                   |
| YEDI (Yorkshire)                                     | YE                   |